## How to run the Purchase Order Listing Report

The TU\_BC\_PO\_Listing report will show you a simplified purchase order listing and balance information. It also details the purchase order amount, invoiced amount, received amount, and the status of the purchase order.

| ■ <b>TU</b> STRA <b>TU</b> S                                                                 |                     | <u> </u> |
|----------------------------------------------------------------------------------------------|---------------------|----------|
| Good morning, Brian Sta                                                                      | arkloff             |          |
| My Enterprise Tools Configuration       APPS       TU Campus       TU Campus       Reporting | TU Reporting Others |          |
| News and Announcements                                                                       |                     |          |

Navigate to TU Reporting, and select the tile for TU Campus Reporting.

## Select the PO Listing Report here

| Reporting Dashboard                                                                                                    |                                                                                                    |                                                                                                    | Home Catalog Favo                                                                                                    |
|----------------------------------------------------------------------------------------------------|----------------------------------------------------------------------------------------------------|----------------------------------------------------------------------------------------------------|----------------------------------------------------------------------------------------------------|
| Budget Summary Reports                                                                                                    | Transaction Details Reports                                                                                                    | Campus OSPR_SPAR Grant reporting                                                                                                    | Accounts Receivable                                                                                                    |
| Budget Summary Reports     ast Center Reports (Formatted Report)     utiple Cost center prompts separated with commas (,)     ept Cost Center Budget Summary by Account     rant Cost Center Budget Summary by Parent Account     roject Cost Center Budget Summary by Parent Account     roject Cost Center Budget Summary by Parent Account     roject Cost Center Budget Summary by Account     roject Cost Center Budget Summary by Parent Account     roject Cost Center Budget Summary by Parent Account     roject Cost Center Budget Summary by Parent Account     roject Cost Center Budget Summary by Parent Account     roject Cost Center Budget Summary by Parent Account     ept budget Balance reports (Data Exports)     utiple Cost center prompts separated with a semi colon ()     epartment Budget Balance Parent Account Report     epartment Budget Balance Parent Account Report     ivisional Self Support Fund Detailed Summary (NAT)     ivisional State Fund Parent Budget Summary     ivisional State Fund Parent Budget Summary     ivisional Agency Fund Detailed Summary (NAT)     ivisional Agency Fund Detailed Summary     ivisional Agency Fund Detailed Summary     ivisional Agency Fund Detailed Summary     ivisional Grants Fund Detailed Summary (NAT)     ivisional Grants Fund Parent Budget Summary     ivisional Grants Fund Parent Budget Summary     ivisional Grants Fund Parent Budget Summary     ivisional Grants Fund Parent Budget Summary     ivisional Grants Fund Parent Budget Summary     ivisional Grants Fund Detailed Summary (NAT)     ivisional Grants Fund Parent Budget Summary     ivisional Grants Fund Parent Budget Summary     ivisional Grants Fund Parent Budget Summary     ivisional Grants Fund Parent Budget Summary     ivisional Grants Fund Parent Budget Summary     ivisional Grants Fund Parent Budget Summary     ivisional Grants Fund Parent Budget Summary     ivisional Grants Fund Parent Budget Summary     ivisional Grants Fund Parent Budget Summary     ivisional Grants Fund Parent Budget Summary     ivisional Grants Fu | Transaction Details Reports  Pcard expense reports Multiple Cost center prompts separated with a semi colon (;) Pcard Expense Report Completed Pcard Expense Report Pending Pcard not on Expense report Travel Expense Report Completed Travel Expense Report Completed Travel Expense Report Completed Travel Expense Report Completed Travel Expense Report Pending TU Travel Authorization Campus Version <u>General transaction reports</u> Multiple Cost center prompts separated with a semi colon (;) Revenue Expense All Transactional Details Report Revenue Expense Summary Transaction Invoices Pending Report Invoice Expense List Report Budget Adjustments Report Transactional Reports Dashboard Requisitions Prochase Order Listing Requisitions not on PO (All statuses campus) Requisitions not on PO Workflow Foundation Reimbursement Foundation Payroll Reimbursement Report Foundation Operation Reimbursement Report Foundation Payroll Reimbursement Report Foundation Operation Reimbursement Report Foundation Operation Reimbursement Report Foundation Operation Reimbursement Report Foundation Payroll Reimbursement Report Foundation Campus Separated Reports Foundation Reimbursement Report Foundation Reimbursement Report Foun | Campus OSPR_SPAR Grant reporting Multiple Cost center prompts separated with a semi colon (;)     Separated with comma     Grant Balances for closing Grant     Grant Cost Center FY BDGT Bal by Acct     Grant Cost Center FY Expense BDGT Bal     Grant Cost Center FY Expense BDGT Bal     Grant Cost Center FY BDGT Bal by Acct     Grant Cost Center PTD BDGT Bal by Parent Acct     Grant Cost Center PTD BDGT Bal by Parent Acct     Grant Cost Center FD BDGT Bal NoAcct     Grant Cost Center Summary with budget revisions (Year)     Grant Cost Center Summary P Report PriorYr *     COA Reports (Data Exports)     Cost Center Report-Campus     Initiative Report     Source Report Campus | Accounts Receivable  AR Transaction Detail TU Customer Details Report      Campus Divisional Budget Officer     Facilities Management Multiple Cost centers separated with a comma Project Cost Center Summary P Report PriorY      Campus Inventory Coordinator FA Active Asset Detail Campus Version Report FA Retired Asset Detail CampusVersion Report     Payroll STRATUS DPR |

## Follow the prompts;

The default date range is set for the current fiscal year. It can be changed to another date. Type in your cost center. If you want to run multiple cost centers, separate them with a semi-colon (;) The other boxes are optional. Click OK.

| * Budget Date         | Between 07/01/2023  | - 06/30/2024                  | tio -  |
|-----------------------|---------------------|-------------------------------|--------|
| * Cost Center Code    | eSelect Value 🔻     |                               |        |
| Account-not required  | BetweenSelect Value | ▼ <sup>-</sup> Select Value ▼ |        |
| Requisition           | (All Column Value:  |                               |        |
| Purchase Order Number | (All Column Values  |                               |        |
| Supplie               | (All Column Values  |                               |        |
|                       |                     | OK R                          | eset 🔻 |

The report will populate:

Here you will see all of the fields related to your PO information.

| U_BC_F         | BC_PO_Listing  |                        |                                           |      |          |                            |                                                         |                |             |                             |                        |                  |                                                                                                    |              |                    |               |                  |                            |                |          |
|----------------|----------------|------------------------|-------------------------------------------|------|----------|----------------------------|---------------------------------------------------------|----------------|-------------|-----------------------------|------------------------|------------------|----------------------------------------------------------------------------------------------------|--------------|--------------------|---------------|------------------|----------------------------|----------------|----------|
| Budget<br>Date | Source<br>Code | Cost<br>Center<br>Code | Cost<br>Center<br>Description             | Line | Schedule | Natural<br>Account<br>Code | Natural<br>Account<br>Description                       | Requester      | Requisition | Purchase<br>Order<br>Number | Supplier               | PO<br>Type       | Description                                                                                                    | PO<br>Amount | Invoiced<br>Amount | PO<br>Balance | Approval<br>Date | Creation<br>Date           | Closed<br>Date | в        |
| 7/1/2023       | 1020           | 20830                  | Financial<br>Systems<br>and<br>Technology | 3.0  | 1        | 608233                     | Contracts<br>Administrative<br>IT website &<br>software | Peach,<br>Gina | REQ0002388  | TOW0000761                  | SMACT<br>Works,<br>Inc | Services<br>(IT) | 3 month contract<br>position for<br>STRATUS<br>contractors Jeremy<br>Downey and Prem<br>Mallavarapu<br>pursuant to Master<br>Services<br>Agreement and<br>SOW executed on<br>11/28/2022 to<br>2/28/2023. TU<br>Contact: Tracey<br>Davis,<br>tdavis,                                                           | 98,800.00    | 83,030.00          | 15,770.00     | 12/19/2023       | 12/5/2022<br>1:32:23<br>PM |                | Fr       |
| 1/28/2023      | 1020           | 20830                  | Financial<br>Systems<br>and<br>Technology | 4.0  | 1        | 608233                     | Contracts<br>Administrative<br>IT website &<br>software | Peach,<br>Gina | REQ0003019  | TOW0000761                  | SMACT<br>Works,<br>Inc | Services<br>(IT) | 3 month contract<br>position for<br>STRATUS<br>contractors Jeremy<br>Downey and Prem<br>Mallavarapu<br>pursuant to Master<br>Services<br>Agreement and<br>SOW executed on<br>12.2.22 Duration:<br>11/28/2023 to<br>2/28/2023. TU<br>2/28/2023. Tu<br>Contact Tracey<br>Davis,<br>tdavis, etdavised towson.edu | 33,300.00    | 33,300.00          | 0.00          | 12/19/2023       | 12/5/2022<br>1:32:23<br>PM | 2/1/2024       | Fr       |
| 12/18/2023     | 1020           | 20830                  | Financial<br>Systems<br>and<br>Technology | 5.0  | 1        | 608233                     | Contracts<br>Administrative<br>IT website &<br>software | Peach,<br>Gina | REQ0003502  | TOW0000761                  | SMACT<br>Works,<br>Inc | Services<br>(IT) | 3 month contract<br>position for<br>STRATUS<br>contractors Jeremy<br>Downey and Prem                                                                                                    | 6,000.00     | 6,000.00           | 0.00          | 12/19/2023       | 12/5/2022<br>1:32:23<br>PM | 2/1/2024       | Fr<br>Cł |

At the bottom left of the page you have the option to Export.

If you want to export to Excel, select Export, Formatted, Excel.

|                |         |          | Systems<br>and<br>Technol | s<br>ogy |        |         |        | Administrativ<br>IT website &<br>software |  |  |
|----------------|---------|----------|---------------------------|----------|--------|---------|--------|-------------------------------------------|--|--|
|                |         |          |                           | pdf F    | PDF    | .       |        |                                           |  |  |
|                |         |          |                           | xis E    | Excel  |         |        |                                           |  |  |
|                |         |          |                           | ppt F    | Powerp | oint    |        |                                           |  |  |
|                |         | Form     | atted 🕨                   | <u>ا</u> | Veb Ar | chive   |        |                                           |  |  |
|                |         | 🖿 Data   | Þ                         |          |        |         |        |                                           |  |  |
| Edit - Refresh | - Print | Export - | Add to Bri                | efing    | Book · | - Email | - Сору |                                           |  |  |

Here is the export to excel. You can turn on the filter feature here to review the data.

| P.<br>CI | ile Home In<br>Calibri<br>aste $\checkmark$<br>ilipboard $\square$<br>11 | sert<br>U ~ | Page L         | ayout F<br>11 - A^<br><u>0</u> - <u>A</u> | ormı<br>A | ulas D<br>= =  <br>= = , | Data<br><u> </u> ≫<br>Alignment | Review Vi<br>→ CC<br>→ CC<br>→ CC<br>→ CS               | ew Au<br>General<br>\$ ~ %<br>Nu | tomate<br>→ 9   500 -<br>mber | Help Acr<br>Cond<br>Form<br>Form<br>Cell : | obat<br>ditional Fo<br>nat as Tabl<br>Styles ~<br>Styles | e ~              | <ul> <li>         ▼ Imagent ▼ Σ ▼ A T ↓ Delete ▼ E ↓ Sort &amp; Find &amp; Analys         Format ▼ Cells         Cells         A T ↓ Analys     </li> </ul>                                                                                                    | ze Add-   | ins Cr<br>and | Comi<br>Comi<br>eate PDF<br>Share link<br>Adob | Create PD<br>Share via O<br>e Acrobat | A Share  | ~<br>~<br>~ |
|----------|--------------------------------------------------------------------------|-------------|----------------|-------------------------------------------|-----------|--------------------------|---------------------------------|---------------------------------------------------------|----------------------------------|-------------------------------|--------------------------------------------|----------------------------------------------------------|------------------|----------------------------------------------------------------------------------------------------|-----------|---------------|------------------------------------------------|---------------------------------------|----------|-------------|
|          | А                                                                        | В           | С              | D                                         | Е         | F                        | G                               | н                                                       | 1                                | J.                            | K                                          | L                                                        | м                | N                                                                                                    | 0         | Р             | Q                                              | R                                     | S        |             |
| 1<br>2   | TU_BC_PO_Listing Budget Date                                             | Source      | Cost           | Cost Center                               | Line      | Schedule                 | Natural                         | Natural                                                 | Requester                        | Requisition                   | Purchase                                   | Supplier                                                 | PO Type          | Description                                                                                                    | РО        | Invoiced      | PO Balance                                     | Approval                              | Creation | ¢           |
| 3        |                                                                          | Code        | Center<br>Code | Description                               |           |                          | Account<br>Code                 | Account<br>Description                                  |                                  |                               | Order Number                               |                                                          |                  |                                                                                                    | Amount    | Amount        |                                                | Date                                  | Date     | ¢           |
|          | 7/1/2023                                                                 | 1020        | 20830          | Financial<br>Systems and<br>Technology    | 3.0       | 1                        | 608233                          | Contracts<br>Administrative<br>IT website &<br>software | Peach, Gina                      | REQ0002388                    | TOW0000761                                 | SMACT<br>Works,<br>Inc                                   | Services<br>(IT) | 3 month contract position for STRATUS contractors Jeremy<br>Downey and Prem Mallavarapu pursuant to Master Services<br>Agreement and SOW executed on 12.2.22 Duration:<br>11/28/2022 to 2/28/2023. TU Contact: Tracey Davis,                                              | 98,800.00 | 83,030.00     | 15,770.00                                      | 12/19/2023                            | *****    |             |
| 4        | 9/28/2023                                                                | 1020        | 20830          | Financial<br>Systems and<br>Technology    | 4.0       | 1                        | 608233                          | Contracts<br>Administrative<br>IT website &<br>software | Peach, Gina                      | REQ0003019                    | TOW0000761                                 | SMACT<br>Works,<br>Inc                                   | Services<br>(IT) | tdavis@towson.edu<br>3 month contract position for STRATUS contractors Jeremy<br>Downey and Prem Mallavarapu pursuant to Master Services<br>Agreement and SOW executed on 12.2.22 Duration:<br>11/28/2022 to 2/28/2023. TU Contact: Tracey Davis,<br>drain@Rourset        | 33,300.00 | 33,300.00     | 0.00                                           | 12/19/2023                            |          | Ē           |
| 6        | 12/18/2023                                                               | 1020        | 20830          | Financial<br>Systems and<br>Technology    | 5.0       | 1                        | 608233                          | Contracts<br>Administrative<br>IT website &<br>software | Peach, Gina                      | REQ0003502                    | TOW0000761                                 | SMACT<br>Works,<br>Inc                                   | Services<br>(IT) | Journage vorsion/edu<br>3 month contract position for STRATUS contractors Jeremy<br>Downey and Prem Mallavarapu pursuant to Master Services<br>Agreement and SOW executed on 12.2.22 Duration:<br>11/28/2022 to 2/28/2023. TU Contact: Tracey Davis,<br>tdavis@towson.edu | 6,000.00  | 6,000.00      | 0.00                                           | 12/19/2023                            |          | T.          |

## **Status Definitions:**

Closed – Invoicing and Receiving have been processed in full.

Finally closed – Procurement closes the PO after confirming no more activity is expected.

Open – Invoicing and Receiving is still expected.

Canceled – Order was canceled.

Pending Approval – Pending manager approval within the Procurement department.

Closed for Invoicing – Invoicing is complete.

Closed for Receiving – Receiving is complete.

Pending Supplier Acknowledgment – Awaiting confirmation from Supplier.

Rejected – Order was rejected during the Procurement approval process.